# **TradeMaster Mobile**

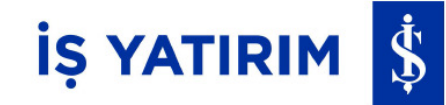

Yeni Nesil Borsa İşlem Platformu

## TradeMaster Mobile Portföyüm

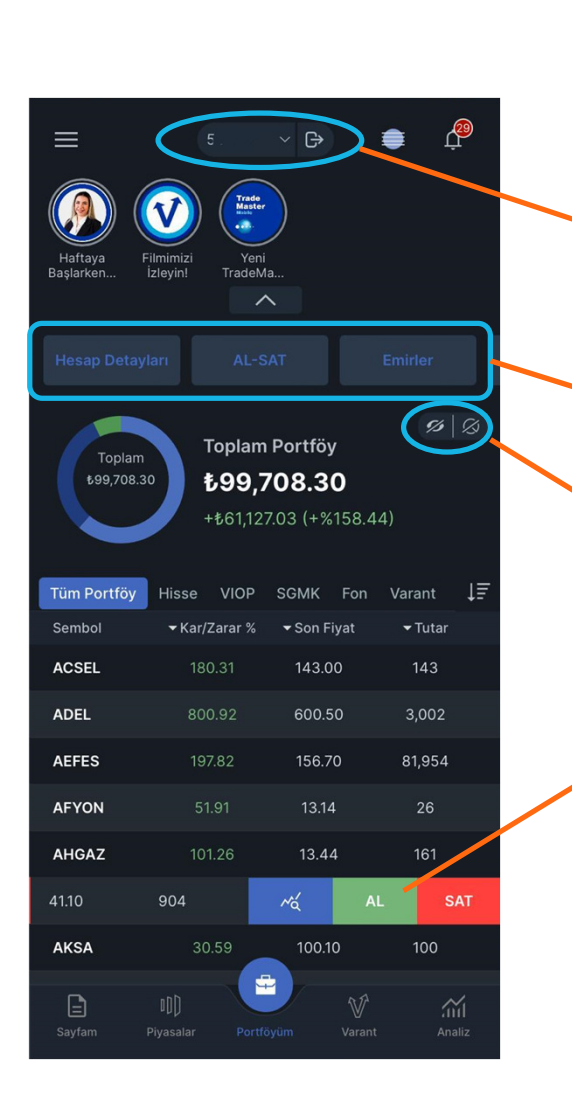

Kullanıcı Dostu Arayüz ve Kişiselleştirilmiş Deneyim

Birden fazla hesabı bulunan yatırımcılar hesap numarası değiştirebilir ve uygulamadan çıkış yapabilir.

Kısayol barı kaydırılarak tüm seçenekler görüntülenir. + butonu ile kısayol eklenip çıkarılır.

Hassas bilgiler gizlenebilir, geniş bir portföy izleme alanına ulaşılabilir.

Sembol üzerinde sola kaydırarak Detay, Al-Sat butonlarına ulaşılabilir.

Kolon başlıkları değiştirilebilir.

Sayfa yenileme için aşağı kaydırılabilir.

## İŞ YATIRIM 💲

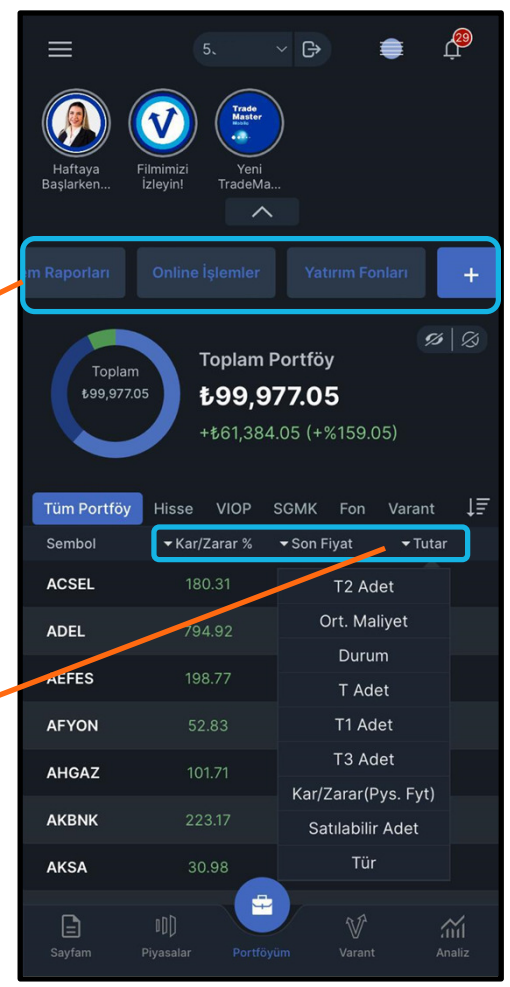

## TradeMaster Mobile Portföyüm

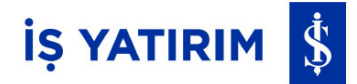

Kullanıcı Dostu Arayüz ve Kişiselleştirilmiş Deneyim

Geniş bir portföy izleme alanı için story bandı kapatılabilir.

Kısayol menüsü ile aşağıdaki sayfalara ulaşılabilir:

- Hesap Detayları,
- AL-SAT,
- Emirler,
- Park Emirler,
- İşlem Raporları,
- Online İşlemler

Tercihe bağlı olarak Yurt Dışı İşlemler, Yatırım Fonları, Ayarlar da eklenebilir.

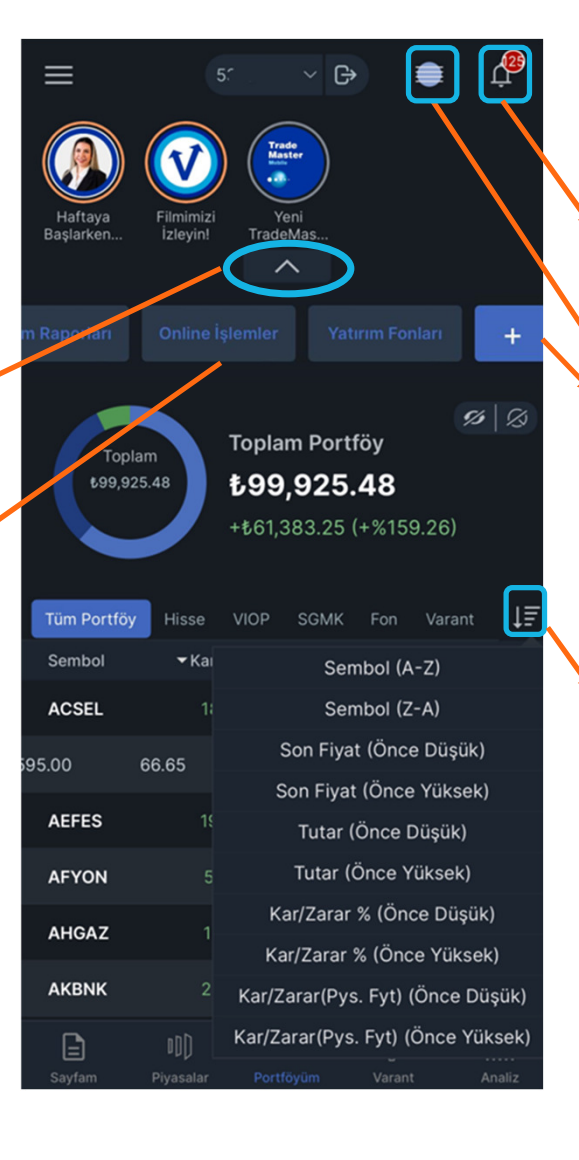

Anlık bildirimler ile piyasadaki gelişmeler hakkında bilgi alınabilir, İş Yatırım öneri değişiklikleri takip edilebilir.

Yurt dışı piyasalara sağ üstte bulunan TMI ikonu ile ulaşılabilir. Ek olarak kısayol menüsüne + ikonu ile Yurt Dışı İşlemler eklenebilir.

Portföyde bulunan sembollerde sıralama yapılabilir.

#### Geniş İşlem Seçeneği

Yeni Eklenen Online İşlemler menüsüne Portföyüm sayfasından ve soldaki hamburger menüden ulaşılabilir.

Halka arz talebi iletme, para transferi, yatırımcı mutabakatı, sözleşmeler, Bireysel Uygunluk ve Yerindelik Testi gibi elektronik işlemler şubeye gitmeden veya yatırım danışmanına ihtiyaç duyulmadan uygulama içerisinden gerçekleştirilebilir.

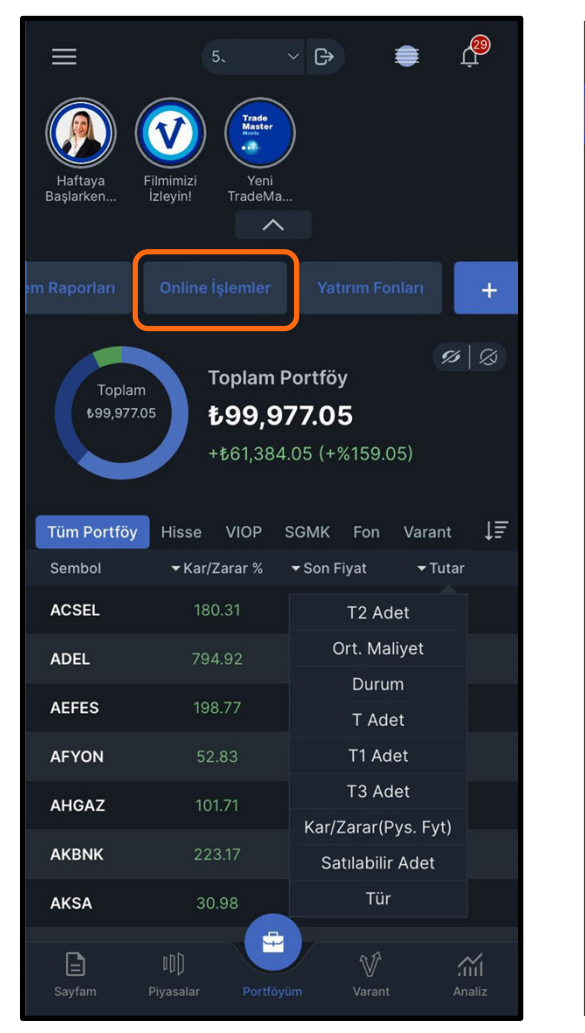

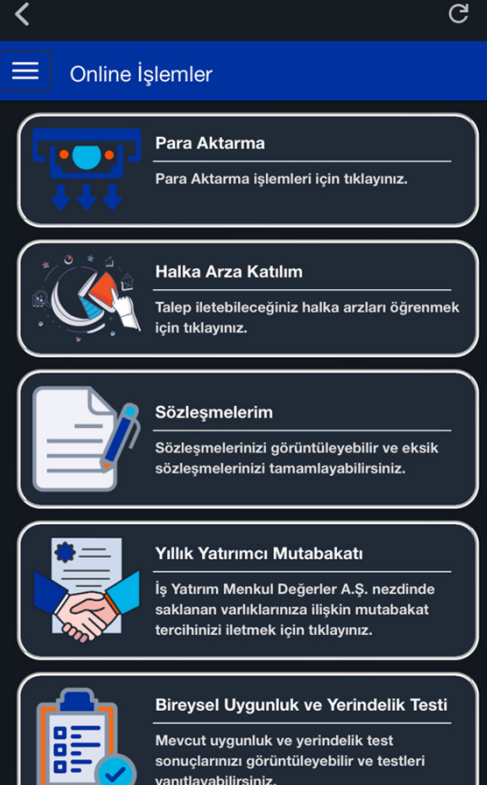

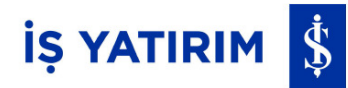

Para Aktarma

Para Aktarma sayfasında;

Nakit Yatırma ve Cekme,

Yurt Dışı Piyasalar (TMI)

•

•

•

Çekme,

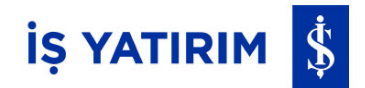

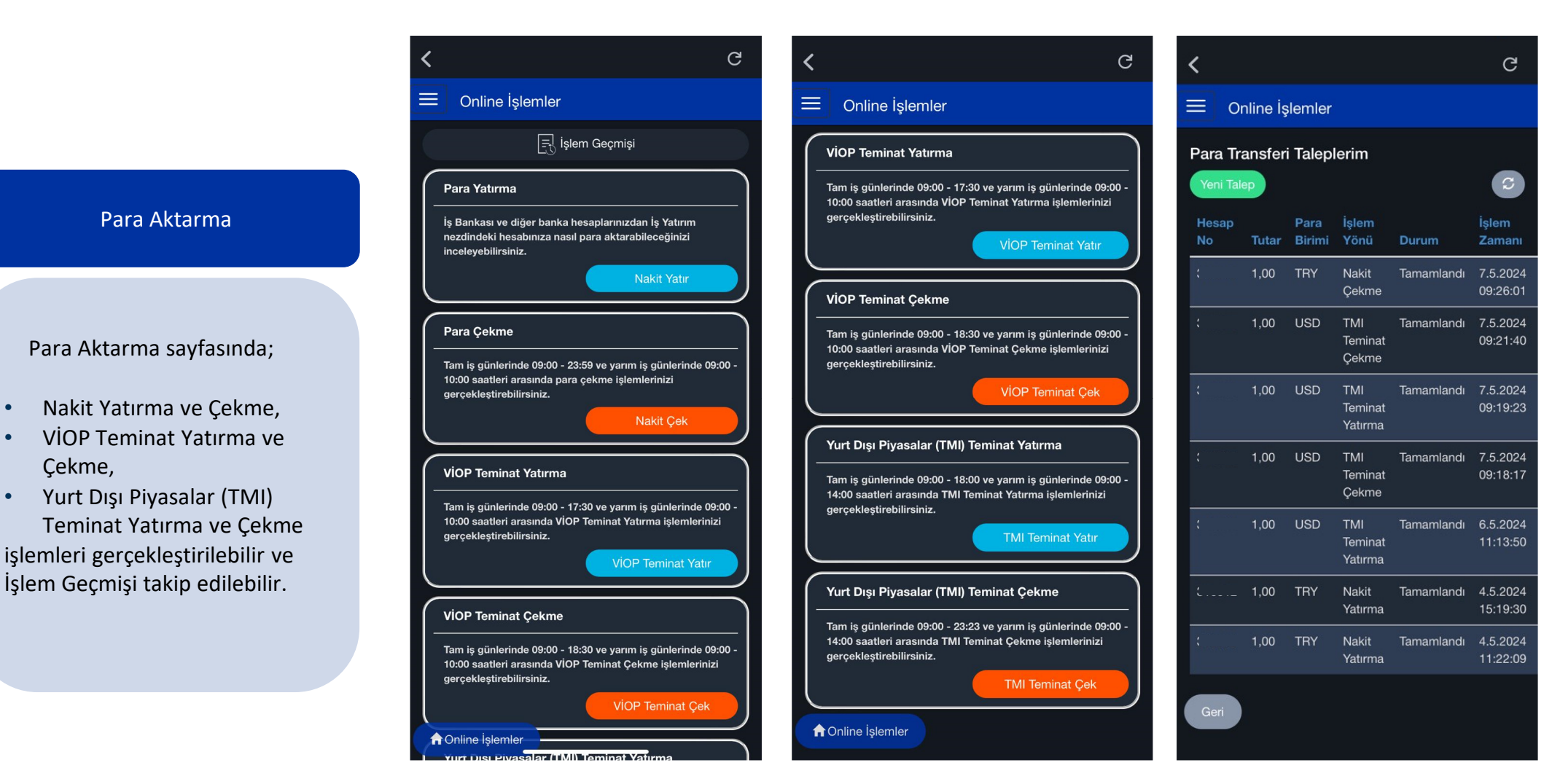

# İŞ YATIRIM 💲

#### Para Aktarma

#### Yatırımcılar;

- Para Yatırma menüsünde paylaşılan hesap bilgileri ile İş Yatırım nezdindeki serbest ve FX hesaplarına para aktarımı gerçekleştirilebilir.
- Para Çekme menüsü ile TL, USD ve EUR hesaplarından tanımlı banka hesaplarına transfer yapabilir.
- Yurt Dışı Piyasalar hesapları ile ilgili USD teminat yatırma ve çekme işlemleri gerçekleştirebilir.

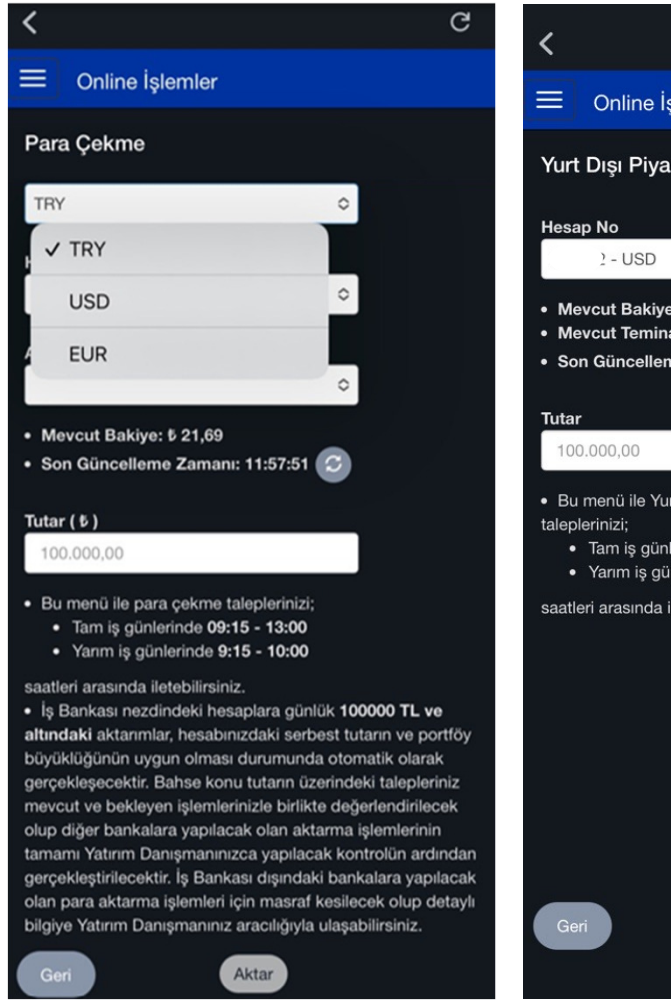

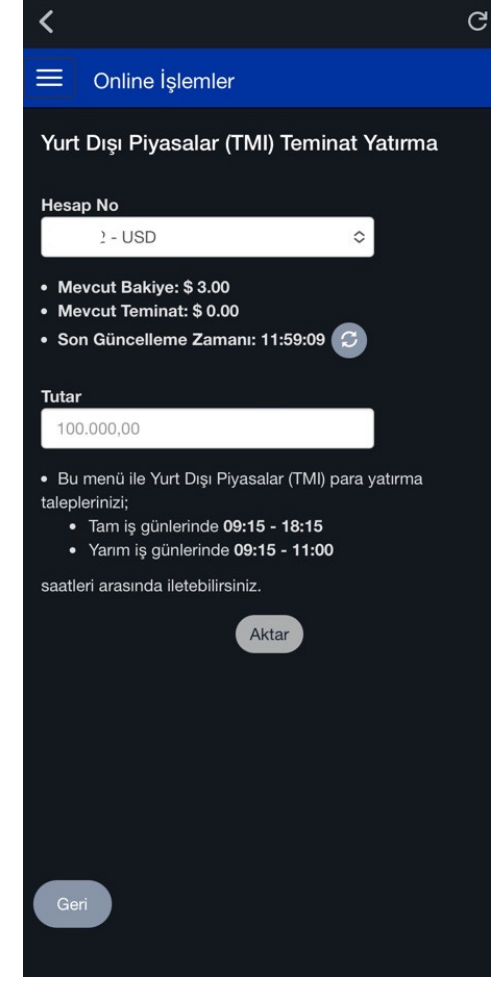

٠

•

#### İŞ YATIRIM \$

C

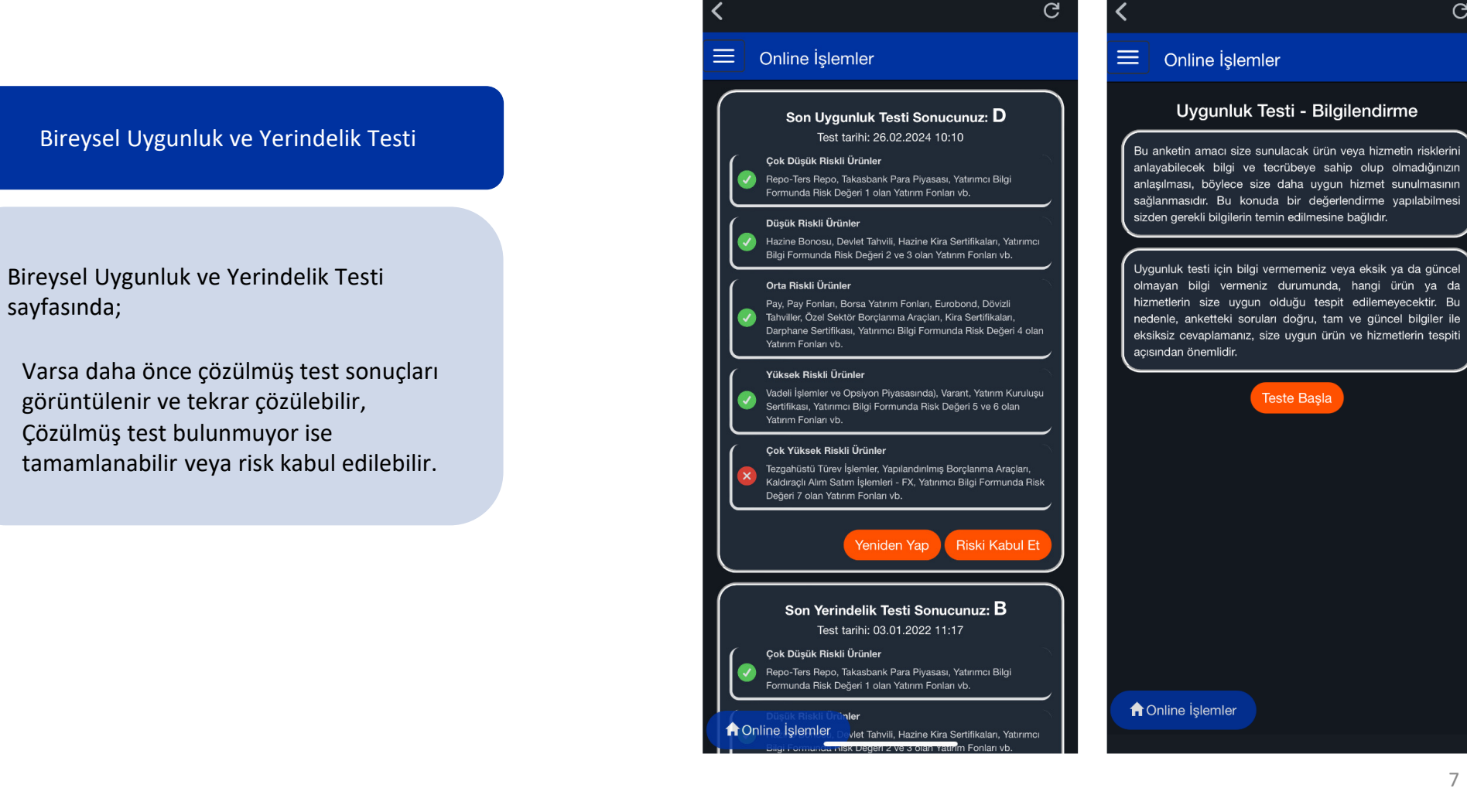

#### TradeMaster Mobile AL-SAT

Geniş İşlem Seçeneği

Portföyümde bulunan AL-SAT seçeneği ile VİOP ve Pay Piyasasında emir iletilebilir ve park edilebilir.

Bunun yanı sıra Al-Sat butonlarına kıymetlerin listelendiği ekranlarda sembol satırı sola kaydırılarak ulaşılabilir.

Al-Sat ekranlarında sembol özelinde alım ve işlem limiti görüntülenir.

VİOP emirleri için Başlangıç Teminatı bilgisi emir onay penceresinde yer alır.

| ≡                    |                             | ∽ G>                           | <b>€</b> پُ |  |  |  |  |  |
|----------------------|-----------------------------|--------------------------------|-------------|--|--|--|--|--|
| Haftaya<br>Başlarken | Filmimizi<br>izleyin!       | i<br>1a                        |             |  |  |  |  |  |
| Hesap Deta           | yları AL-S                  | SAT                            | Emirler     |  |  |  |  |  |
| Toplan               | Toplam Portföy              |                                |             |  |  |  |  |  |
| €99,708.             | 30 <b>₺99,</b> ;<br>+₺61,12 | <b>708.30</b><br>7.03 (+%158.4 | 44)         |  |  |  |  |  |
| Tüm Portföy          | Hisse VIOP                  | SGMK Fon                       | Varant ↓ =  |  |  |  |  |  |
| Sembol               | ▼Kar/Zarar %                | 🕶 Son Fiyat                    | ▼ Tutar     |  |  |  |  |  |
| ACSEL                | 180.31                      | 143.00                         | 143         |  |  |  |  |  |
| ADEL                 | 800.92                      | 600.50                         | 3,002       |  |  |  |  |  |
| AEFES                | 197.82                      | 156.70                         | 81,954      |  |  |  |  |  |
| AFYON                | 51.91                       | 13.14                          | 26          |  |  |  |  |  |
| AHGAZ                | 101.26                      | 13.44                          | 161         |  |  |  |  |  |
| 41.10                | 904                         | ~~ I                           | AL SAT      |  |  |  |  |  |
| AKSA                 | 30.59                       | 100.10                         | 100         |  |  |  |  |  |
| Sayfam               | I]])<br>Piyasalar Portf     | Ì)<br>Vî                       | nt Analiz   |  |  |  |  |  |

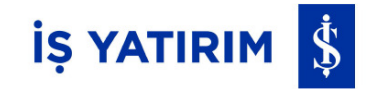

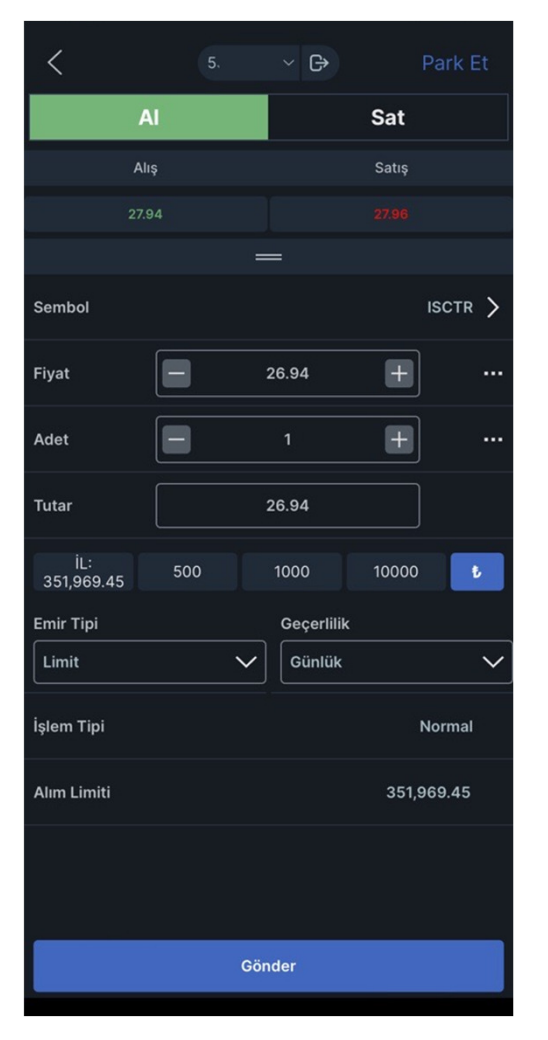

#### TradeMaster Mobile Emirlerim

Portföyümde bulunan Emirlerim menüsü ile aynı gün içinde iletilen emirler takip edilebilir.

Bekleyen, Gerçekleşen ve İptal edilen Pay ve VİOP emirleri ayrı sekmede görüntülenir.

Ayrıca işlem raporları menüsünden aşağıdaki raporlar incelenebilir:

- Pay Gün içi İşlem Raporu,
- VIOP Gün içi İşlem Raporu,
- Geçmiş Emirlerim (max 15 günlük)

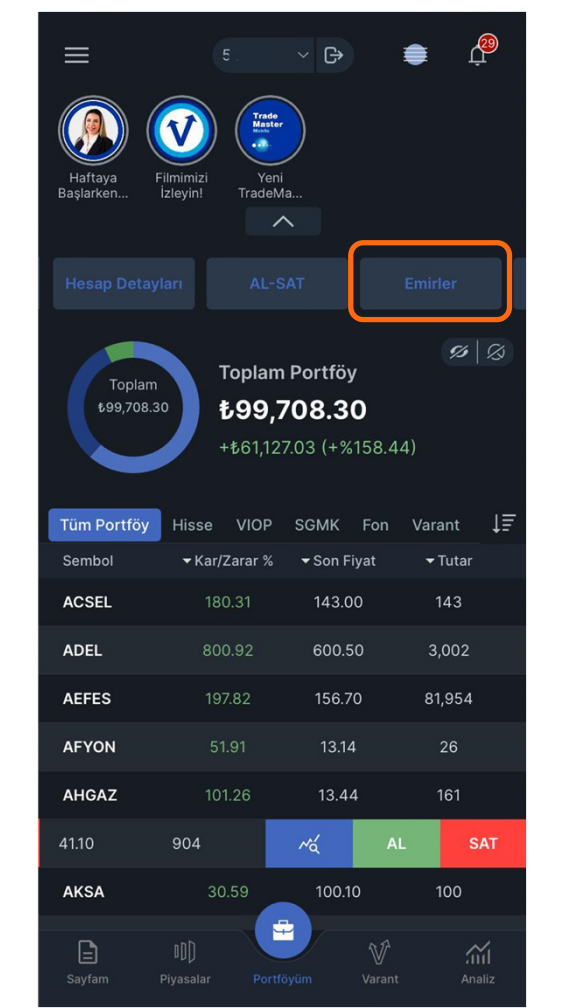

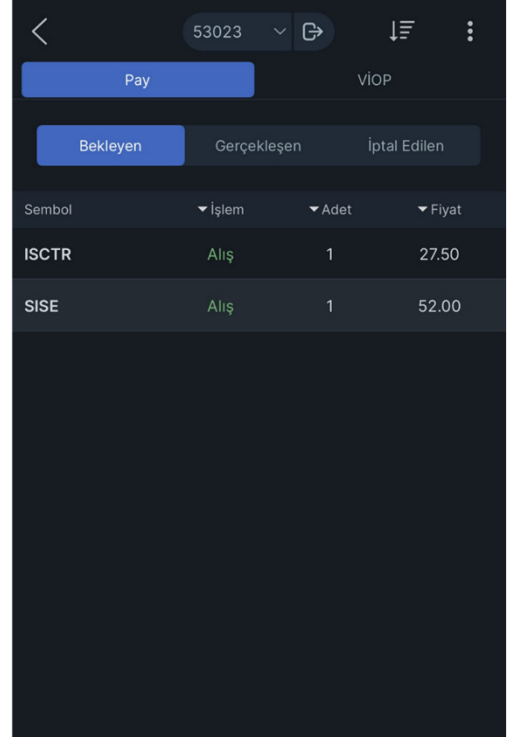

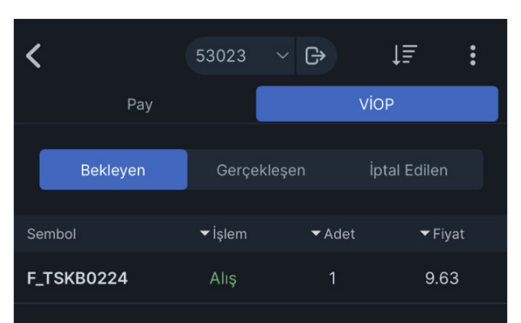

İŞ YATIRIM 💲

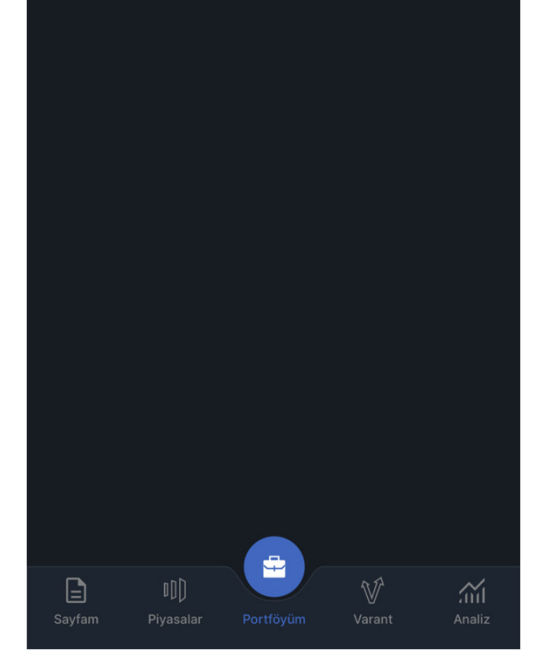

#### TradeMaster Mobile Emirlerim

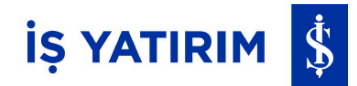

Bekleyen emirler için sembol üzerine tıklandığı durumda düzeltme ve iptal yapılabilir, yeni emir seçeneği ile emir kopyalanabilir.

Emir Detay sayfasından zincir emir eklenebilir ve diğer fonksiyonlar yapılabilir.

Bekleyen pay emirlerinde, sağ üstte bulunan üç nokta ikonu ile emir iptal ve piyasa fiyatından gönderim yapılabilir.

Bekleyen VİOP emirlerinde sağ üstte bulunan üç nokta ikonu ile toplu iptal yapılabilir.

| <          |        | :                      |            |         |
|------------|--------|------------------------|------------|---------|
|            | ISCT   | R ALIŞ / 1 adet @ 2    | 27.50      |         |
| Emir Tipi  |        |                        |            | Limit   |
| Tutar      |        |                        |            | 28      |
| Gerçekleşe | n Adet |                        |            | 0       |
| Kalan Adet |        |                        |            | 1       |
| Görünen    |        | İptal                  |            | 0       |
| Gerçekle   |        | Düzelt                 |            | 0.00    |
| Süre tipi  | т      | oplu İptal [ISCTR-Alı: | ş]         | Günlük  |
| Geçerlili  | Topl   | u İptal [ISCTR-Alış-2  | 2.2024     |         |
| İşlem Tiş  |        | Toplu Düzelt           | Normal     |         |
| Emrin Ta   | Toplu  | Düzelt [ISCTR-Alış-:   | 2:15:06    |         |
| Emirin D   |        | Zincir Emir Ekle       |            | lemede  |
| İptal Nec  | Emr    | i Piyasa Fiyatıyla Gör | nder       |         |
| Açıklama   |        | (A)                    | - (LMT) (B | orsada) |
| Kurum Refe | rans   | 24                     | 02151000   | 019681  |
|            |        |                        |            |         |
| 🧷 Dü:      | zelt   | 🔟 İptal                | 🖻 Yeni     | i Emir  |

| /        | 530                   | 122 V        | C            | IE        | $\bigcirc$ |  |  |  |
|----------|-----------------------|--------------|--------------|-----------|------------|--|--|--|
| <b>`</b> |                       | !            |              | +=        | Ċ          |  |  |  |
|          | Tür<br>Tür            | m aliş er    | nirierini ip | tal et    |            |  |  |  |
| Bekle    | Tüm emirleri intel et |              |              |           |            |  |  |  |
|          | Rekleven              | alısları ni  | ivasa fiva   | tıvla dö  | nder       |  |  |  |
| Sembol   | Bekleven              | satısları r  | oivasa fiva  | ativla di | önder      |  |  |  |
| ISCTR    | Tüm em                | nirleri piva | asa fivativ  | /la göne  | der        |  |  |  |
| SISE     | Al                    | lış          | 1<br>1       | 5         | 2.00       |  |  |  |
|          |                       |              |              |           |            |  |  |  |
|          |                       |              |              |           |            |  |  |  |
|          |                       |              |              |           |            |  |  |  |
|          |                       |              |              |           |            |  |  |  |
|          |                       |              |              |           |            |  |  |  |
|          |                       |              |              |           |            |  |  |  |
|          |                       |              |              |           |            |  |  |  |
|          |                       |              |              |           |            |  |  |  |
|          |                       |              |              |           |            |  |  |  |
|          |                       |              |              |           |            |  |  |  |
|          |                       |              |              |           |            |  |  |  |
|          |                       |              |              |           |            |  |  |  |
|          |                       |              |              |           |            |  |  |  |
|          |                       |              |              |           |            |  |  |  |
|          |                       | -            |              |           |            |  |  |  |
|          |                       | Desatives    | V            |           | <u></u>    |  |  |  |

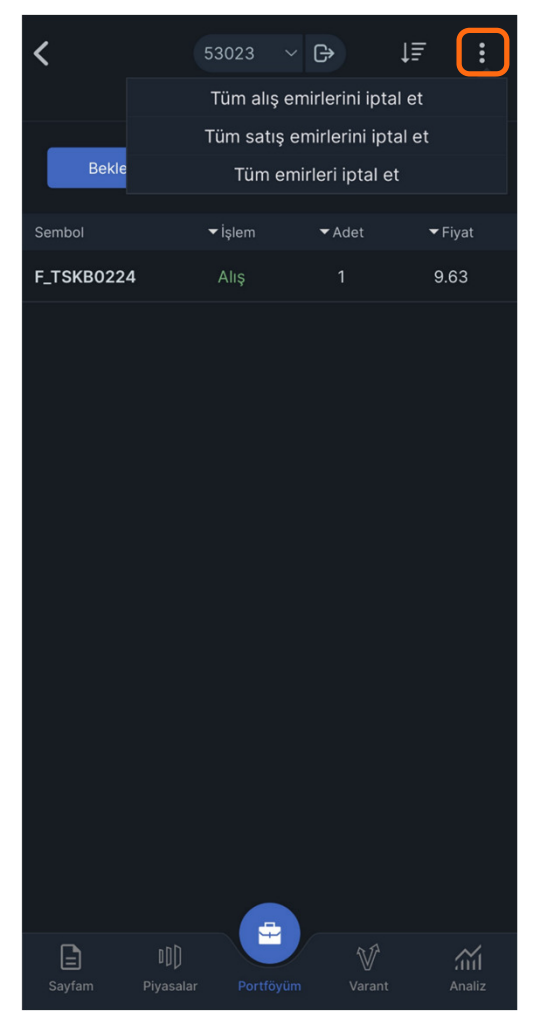

## TradeMaster Mobile İşlem Raporları

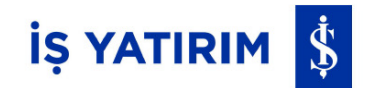

İşlem raporlarına Portföyümde bulunan kısayol menüsü kaydırılarak ulaşılabilir.

Bu sayfadan aşağıdaki raporlar incelenebilir:

• Pay Gün içi İşlem Raporu,

Ser

A10

AC

ADI AEI AF<sup>1</sup> AH<sup>1</sup> AKI

- Viop Gün içi İşlem Raporu,
- Geçmiş Emirlerim (max 15 günlük)

|                |                          | ✓ C→          |              | <      |              | 5: ~ 🕂            |                  |
|----------------|--------------------------|---------------|--------------|--------|--------------|-------------------|------------------|
|                | Trade<br>Master          |               |              | Pay    | Güniçi İşlem | Raporu VIOP Güniç | i İşlem Raporu G |
|                |                          |               |              | A1     | TI Taalaas   | Toplam            | Tester Use       |
| rtaya<br>Irken | İzleyin! TradeMa         | a             |              | Allş   | 10 74        |                   | 10 74            |
|                |                          |               |              | N      | let Fark     | -10.74            |                  |
|                | ark Emirler Í            |               | Online İşlem | L      |              |                   |                  |
|                |                          |               |              |        |              | EKGYO             |                  |
| Taplar         | Toplam                   | Portföy       | <b>%</b>     |        | Net          | Ort. Fiyat        | Tutar            |
| €101,233       | 18 <b>₺101,</b>          | 233.18        |              |        | 1            | 10.740            | 10.74            |
|                | +ŧ62,78                  | 9.99 (+%163.: | 33)          |        | Alış         | Ort. Fiyat        | Tutar            |
|                |                          |               |              |        | 1            | 10.74             | 10.74            |
| Portföy        | Hisse VIOP               | SGMK Fon      | Varant ↓=    |        | Satış        | Ort. Fiyat        | Tutar            |
| ıbol           | <del>▼</del> Kar/Zarar % | ✓ Son Fiyat   | ▼ Tutar      |        | 0            | 0.00              | 0.00             |
| AP             | 6.21                     | 33.22         | 66           |        |              |                   |                  |
| SEL            | 191.14                   | 147.60        | 148          |        |              |                   |                  |
| ĒL             | 777.67                   | 586.00        | 2,930        |        |              |                   |                  |
| ES             | 203.14                   | 159.60        | 83,471       |        |              |                   |                  |
| (ON            | 53.06                    | 13.23         | 26           |        |              |                   |                  |
| GAZ            | 100.81                   | 13.39         | 161          |        |              |                   |                  |
| BNK            | 226.77                   | 41.66         | 917          |        |              |                   |                  |
| 1              |                          | V V           | í            |        |              |                   | î. ∛             |
| fam            | Piyasalar Portfö         | yüm Varant    | Analiz       | Sayfar | m Piyas      | salar Portföyüm   | Varant An        |

| <                  |                    | r G→       |               |
|--------------------|--------------------|------------|---------------|
| içi İşlem Raporu V | IOP Güniçi İşlem R | aporu Geçn | niş Emirlerim |
| 11/02/2024 丶       | ✓ ile              | 16/02/2024 | ₄∨ C          |
| Sembol             | <b>▼</b> İşlem     | ✓Adet      | ✓ Fiyat       |
| A1CAP              | Alış               | 2          | 31.24         |
| ADESE              | Alış               |            | 0.00          |
| ADGYO              |                    |            | 0.00          |
| AEFES              |                    |            | 0.00          |
| AKBNK              |                    | 3          | 40.58         |
| EKGYO              | Alış               |            | 10.74         |
| EKGYO              |                    |            | 10.89         |
| ISCTR              | Alış               |            | 26.84         |
| ISCTR              |                    |            | 26.84         |
| SISE               | Alış               |            | 0.00          |
| тѕкв               | Alış               | 2          | 9.48          |
|                    |                    |            |               |
|                    |                    |            |               |
|                    |                    |            |               |
|                    |                    |            |               |
| Sayfam Piyas       | alar Portföyür     | n Varant   | Analiz        |

#### TradeMaster Mobile Analiz

Gelişmiş Analiz Araçları

Alt barda bulunan Analiz menüsünden İş Yatırım Raporları, Hisse Önerileri ve Model Portföyün yanı sıra üst bar kaydırılarak Matriks Haberleri, Sermaye Artırımları ve Ekonomik Takvime erişilebilir.

Önerilerimiz ve Model Portföy sayfalarında bulunan Al-Sat butonları ile hızlı emir gönderilebilir.

#### Önerilerimiz Model Portföy Araştırma Sermaye Artırımla İŞ YATIRIM 💲 Q YURTDIŞI PİYASALAR FX Teknik Analiz Raporu 15/02/2024 P Acıklanan Kâr Rakamları GENEL GENEL Açıklanan Kar Rakamları 15/02/2024 Piyasalo

Analiz

 $\equiv$ 

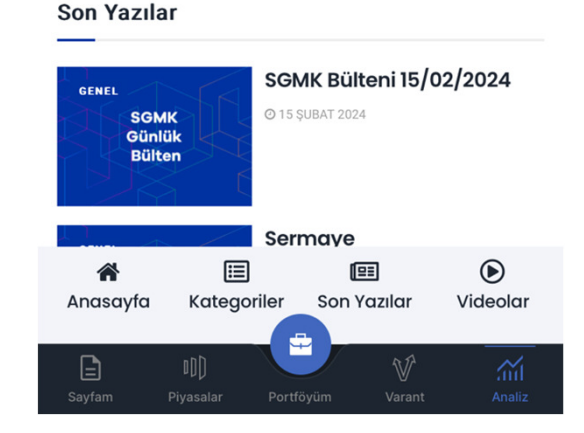

#### İŞ YATIRIM 💲 ■ Analiz Û Model Portföy Önerilerimiz Temel Analiz TOFAS TOASO SAT 470.00 174.90 Hedef %7 Öneri Tarihi 02.05.2025 SAT 91.00 61.00 Hedef %10 Öneri Tarihi 24.03.2025 aselsan ASELS SAT 129.30 Hedef 168.00 %12 Öneri Tarihi 16.01.2025

Kapanis

Ağırlık

Kapanış

Ağırlık

Kapanis

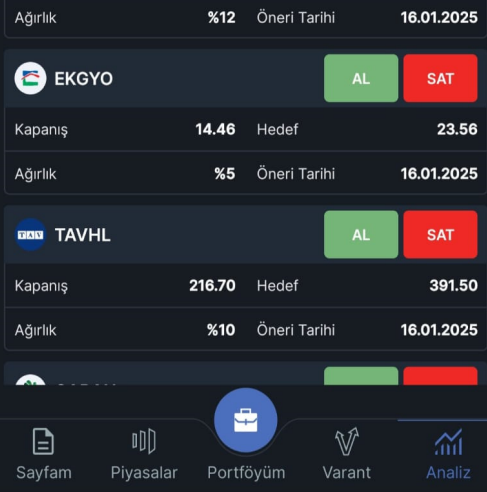

#### TradeMaster Mobile Analiz

**Temel Analiz** 

Hamburger menü, Sembol Detay sayfası ve Analiz tabı üzerinden Temel Analiz modülüne erişim sağlanabilir.

Tema Ara alanından sektör seçimine ve ilgili sektörde yer alan hisselerin listesine ulaşılabilir.

Temel Analiz modülünde şirketlere dair;

- Değerleme
- Büyüme
- Karlılık
- Finansal Yapı
- Bilanço
- Sektör Karşılaştırması
- Performans bilgileri yer almaktadır.

| Versiyon 2.1.0              |          |
|-----------------------------|----------|
| O<br>←+ Müşteri Ol          |          |
| () Alarmlar                 |          |
|                             | 0.00     |
| x = 0 Online İşlemler       | 0.00     |
| Yatırım Fonları             | 39.0186  |
|                             | 44.5764  |
|                             | 1.1414   |
| Piyasa Özeti                | 4,191.99 |
| Bist Yükselen/Düşen/Hacimli | 28,324.0 |
| Aracı Kurum İslem Hacimleri | 3,341.96 |
|                             | 33.532   |
| Getiri Karşılaştırması      | 64.432   |
| Temel Analiz                | 0.00     |
| Açıklanan Finansallar       |          |
| TradingView                 |          |
| Lisans Bilgileri            | ım)      |
| Bildirim Merkezi            |          |

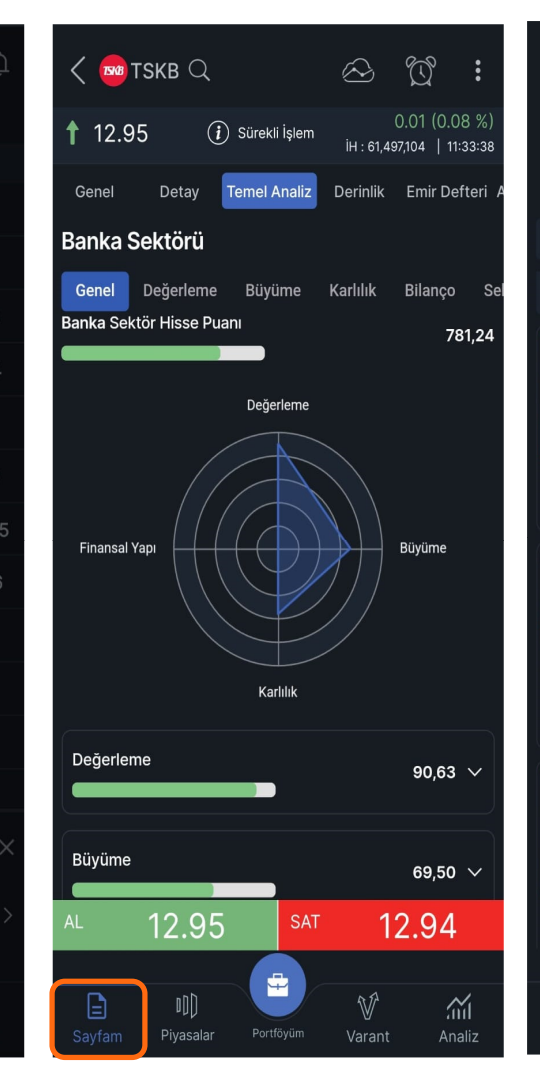

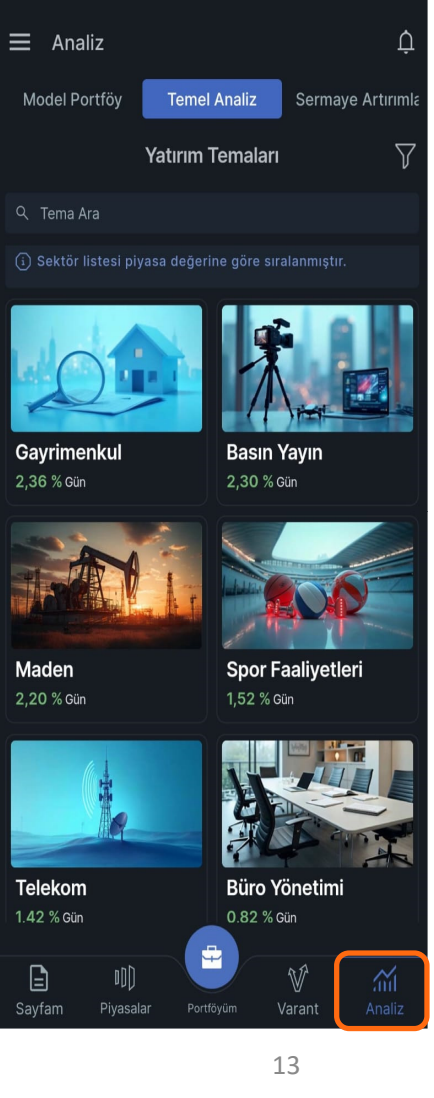

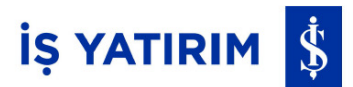

## TradeMaster Mobile Temel Analiz

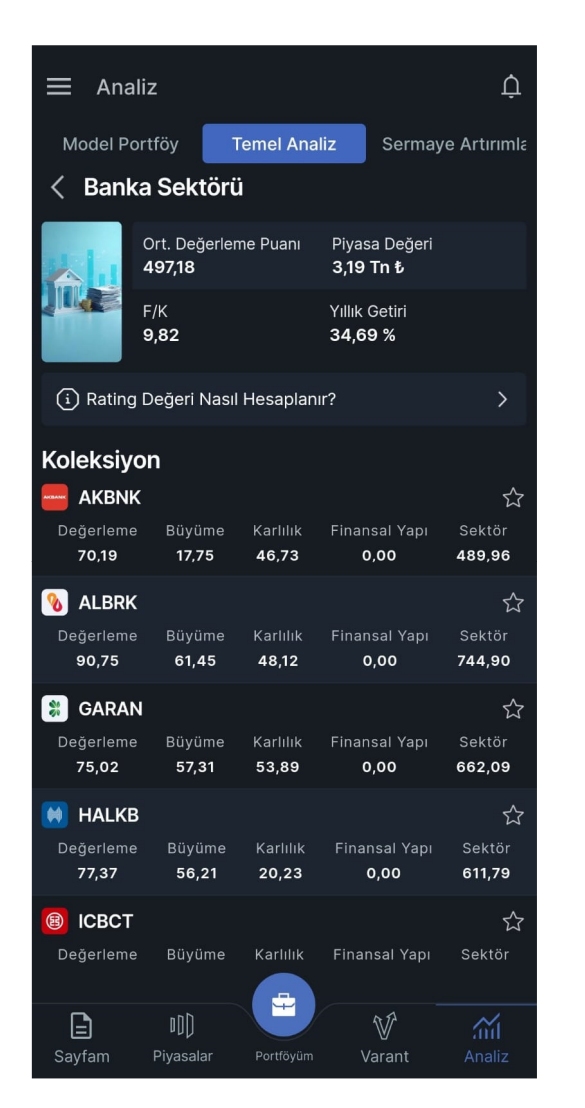

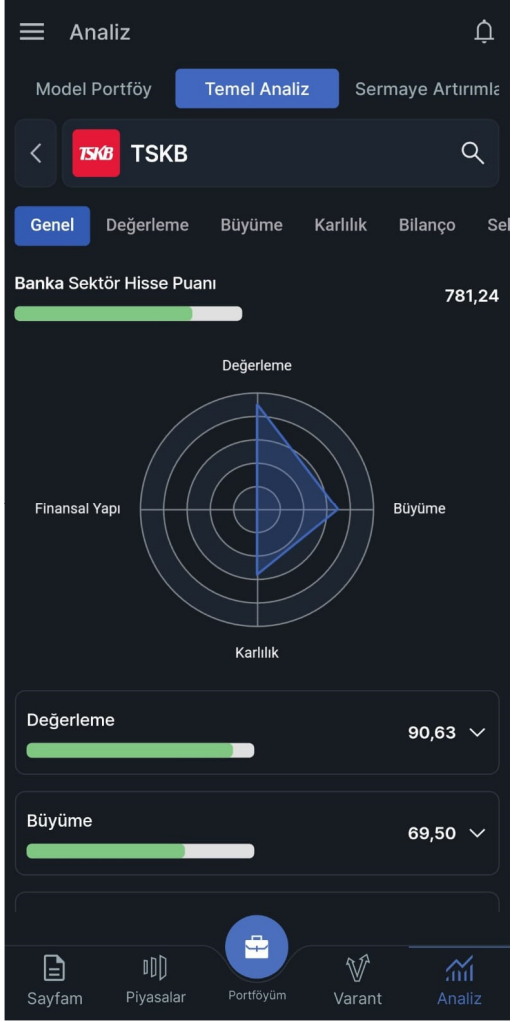

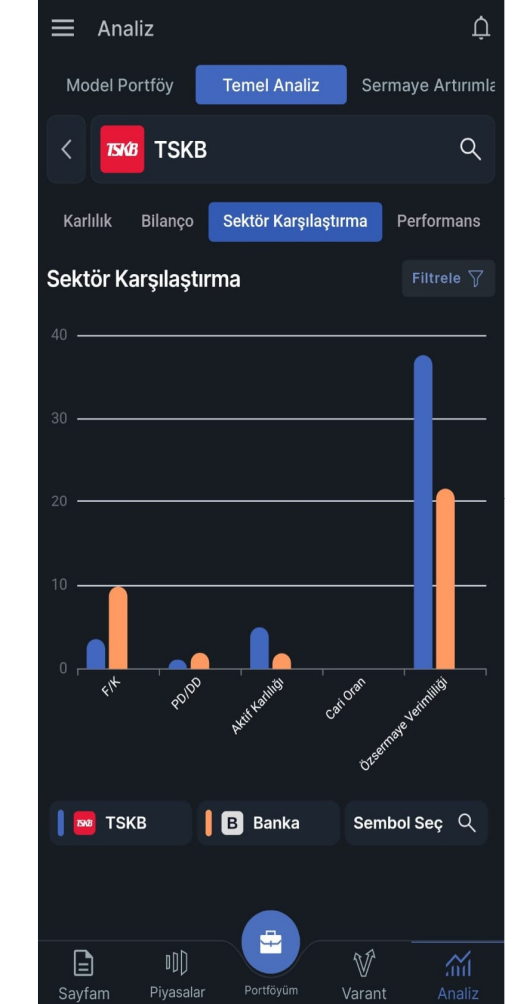

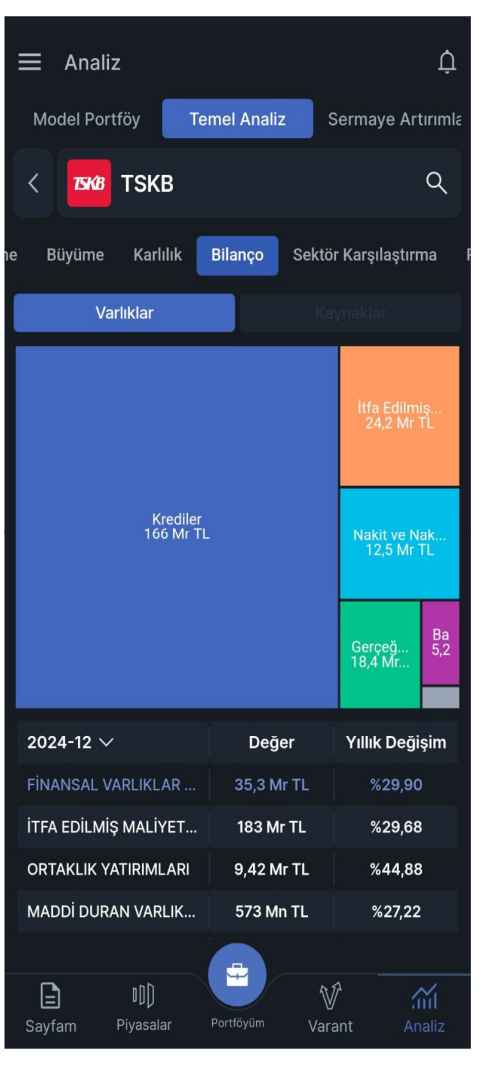

#### TradeMaster Mobile Analiz

Açıklanan Finansallar ve Finansallar

Hamburger menü üzerinden ve Analiz tabından Açıklanan Finansallar sayfasına erişim sağlanabilir.

Açıklanan Finansallar sayfasında bilanço açıklayan şirketler yeniden eskiye doğru sıralı şekilde listelenmektedir.

Sembol Detay sayfası üzerinden Finansallar sekmesine ulaşılabilir.

Seçilen sembolün Bilanço detayları Finansallar sekmesinde yer alır.

| Versiyon 2.1.0              |   |        |     |
|-----------------------------|---|--------|-----|
| Ort Müşteri Ol              |   |        |     |
| Alarmlar                    |   |        |     |
| ──+<br>×= Online İşlemler   |   | 0.0    | 0   |
| Yatırım Fonları             |   | 39.01  | 86  |
|                             |   | 44.57  | 64  |
|                             | ^ | 1.14′  | 4   |
| Piyasa Özeti                |   | 4,191  | 99  |
| Bist Yükselen/Düşen/Hacimli | i | 28,324 | 4.0 |
| Aracı Kurum İşlem Hacimleri |   | 3,341  | .96 |
|                             |   | 33.5   | 32  |
| Getiri Karşılaştırması      |   | 64.4   | 32  |
| Temel Analiz                |   | 0.0    | 0   |
| Açıklanan Finansallar       |   |        |     |
| TradingView                 |   |        |     |
| Lisans Bilgileri            |   |        |     |
| Bildirim Merkezi            |   | Ana    |     |

| ⊟ Anal      | iz                  |             |          | Ļ          |
|-------------|---------------------|-------------|----------|------------|
| Temel Anali | z Açıklanan Finans  | allar       | Serma    | ye Artırır |
| Sembol      | İşlem Gü Pazar 🗸    | Açıklaı     | nma Tari | ihi $\sim$ |
|             | Ana Pazar           | 23.         | 05.202   | 5 ®        |
| 💮 ENTRA     | Yıldız Pazar        | 22.         | 05.202   | 5 🔍        |
| 🤸 ІЕҮНО     | Yıldız Pazar        | 22.         | 05.202   | 5 🛞        |
| 💩 DAGHL     | Alt Pazar           | 22.         | 05.202   | 5 ®        |
| KOZA KOZAL  | Yıldız Pazar        | 22.         | 05.202   | 5 ®        |
| 🌗 LKMNH     | Ana Pazar           | 20.         | 05.202   | 5 🔍        |
| 🧟 TMSN      | Yıldız Pazar        | 20.         | 05.202   | 5 ®        |
|             | Yıldız Pazar        | 20.         | 05.202   | 5 ®        |
| BSOKE       | Yıldız Pazar        | 16.         | 05.202   | 5 ®        |
| 📵 BFREN     | Yıldız Pazar        | 16.         | 05.202   | 5 ®        |
| 🗢 SKBNK     | Yıldız Pazar        | 16.         | 05.202   | 5 ®        |
| ersu ERSU   | Alt Pazar           | 14.         | 05.202   | 5 ®        |
| 😝 segyo     | Ana Pazar           | 13.         | 05.202   | ५ 🔍        |
| KUTPO       | Ana Pazar           | 13.         | 05.202   | 5 B        |
| Sayfam      | Piyasalar Portföyüm | أ∛ً<br>Vara | nt       | Analiz     |

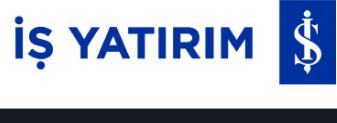

| < 💲 ISCTR                                           | Q                           |                             |                 | $\bigotimes$ | Ċ                | :                  |          |
|-----------------------------------------------------|-----------------------------|-----------------------------|-----------------|--------------|------------------|--------------------|----------|
| 0.00                                                | i                           | Açılış Em                   | ir Toplar       | na           | 0.00 (<br>ін : о | 0.00 %<br>  09:21: | 6)<br>50 |
| Detay Temel A                                       | naliz                       | Finansa                     | allar           | Derinlik     | Er               | nir Def            | te       |
| Bilanço                                             |                             | Gelir Tal                   | olosu           |              | Nakit /          | Akım               |          |
| 2025 ~ 0                                            | 3                           |                             | Solo            |              | TRY              |                    |          |
| FİNANSAL VARLI                                      | KLAR (                      | (Net)                       |                 | 1,25         | 8,737,           | 657,00             | 0        |
| İTFA EDİLMİŞ MA<br>ÖLÇÜLEN FİNAN<br>(Net)           | ALİYETİ<br>SAL VA           | İ İLE<br>ARLIKL <i>I</i>    | AR ~            | 2,02         | 2,102;           | 134,00             | 0        |
| SATIŞ AMAÇLI EI<br>VE DURDURULAI<br>İLİŞKİN DURAN V | LDE TU<br>N FAAL<br>/ARLIKI | JTULAN<br>İYETLE<br>LAR (Ne | l<br>RE∽<br>∋t) |              | 25,              | 613,00             | 0        |
| ORTAKLIK YATIR                                      | IMLARI                      | I                           |                 | 213          | 8,766,3          | 398,00             | 0        |
| MADDİ DURAN Y                                       | VARLIK                      | (LAR (N                     | let)            | 53           | ,997,6           | 93,00              | 0        |
| MADDİ OLMAYAI<br>VARLIKLAR (Net)                    | N DUR/                      | AN                          |                 | 11           | ,900,4           | 184,00             | 0        |
| YATIRIM AMAÇL<br>(Net)                              | I GAYF                      | RİMENK                      | ULLER           |              |                  |                    | 0        |
| CARİ VERGİ VAR                                      | LIĞI                        |                             |                 |              | 29,1             | 48,00              | 0        |
| ERTELENMİŞ VE                                       | RGİ V                       | ARLIĞI                      |                 | 33           | 3,189,           | 711,00             | 0        |
| DİĞER AKTİFLEF                                      | R (Net)                     |                             |                 | 82           | ,994,1           | 02,00              | 0        |
| VARLIKLAR TOP                                       | LAMI                        |                             |                 | 3,67         | 6,742            | ,940,0             | 0        |
| <sup>AL</sup> 0.0                                   | 00                          |                             | SAT             | (            | 0.0              | 0                  |          |
|                                                     |                             | -                           |                 | 24           |                  | . /                |          |
| Sayfam Piya                                         | l]<br>salar                 | Portföy                     | /üm             | √√<br>Varant |                  | Analiz             |          |

#### TradeMaster Mobile Sayfam

Sayfam menüsünden kişiye özel 5 farklı takip listesi oluşturulabilir.

Sayfada ilgili sembolü sola kaydırarak Al-Sat, haber ve fiyat alarmlarına ulaşılabilir, sembole tıklayarak detay bilgileri görüntülenir.

| ☰ Sayfam                                 | ~            | Ø           | Q Ļ            |  |  |  |  |  |
|------------------------------------------|--------------|-------------|----------------|--|--|--|--|--|
| Hızlı Al Sat                             | Sembol L     | istesi Sıca | aklık Haritası |  |  |  |  |  |
| Sembol                                   | Fiyat $\sim$ | Alış ∽      | Satış 🗸        |  |  |  |  |  |
| 💲 ISMEN                                  | 42.72        | 42.70       | 42.72          |  |  |  |  |  |
| 🛞 SISE                                   | 35.70        | 35.68       | 35.70          |  |  |  |  |  |
| (\$) ISCTR                               | 16.17        | 16.17       | 16.18          |  |  |  |  |  |
| <b>↑</b> 🕢 XU100                         | 9,975.44     | 0.00        | 0.00           |  |  |  |  |  |
| <b>↑</b> 🕢 xuo30                         | 11,210.56    | 0.00        | 0.00           |  |  |  |  |  |
| USDTRY                                   | 36.4397      | 36.4371     | 36.4423        |  |  |  |  |  |
| 1 🔁 EURTRY                               | 38.1926      | 38.1867     | 38.1986        |  |  |  |  |  |
| eurusd                                   | 1.0471       | 1.0471      | 1.0472         |  |  |  |  |  |
| 👃 🥏 gldgr                                | 3,365.61     | 3,365.37    | 3,365.85       |  |  |  |  |  |
| 🥌 ѕсим                                   | 22,769.67    | 22,598.90   | 22,940.44      |  |  |  |  |  |
| 👃 🥏 XAUUSD                               | 2,872.76     | 2,872.60    | 2,872.91       |  |  |  |  |  |
| XAGUSD                                   | 31.691       | 31.686      | 31.695         |  |  |  |  |  |
|                                          | 73.130       | 73.119      | 73.140         |  |  |  |  |  |
|                                          | 38.12        | 0.00        | 0.00           |  |  |  |  |  |
|                                          |              |             |                |  |  |  |  |  |
| Sayfam Piyasalar Portföyüm Varant Analiz |              |             |                |  |  |  |  |  |

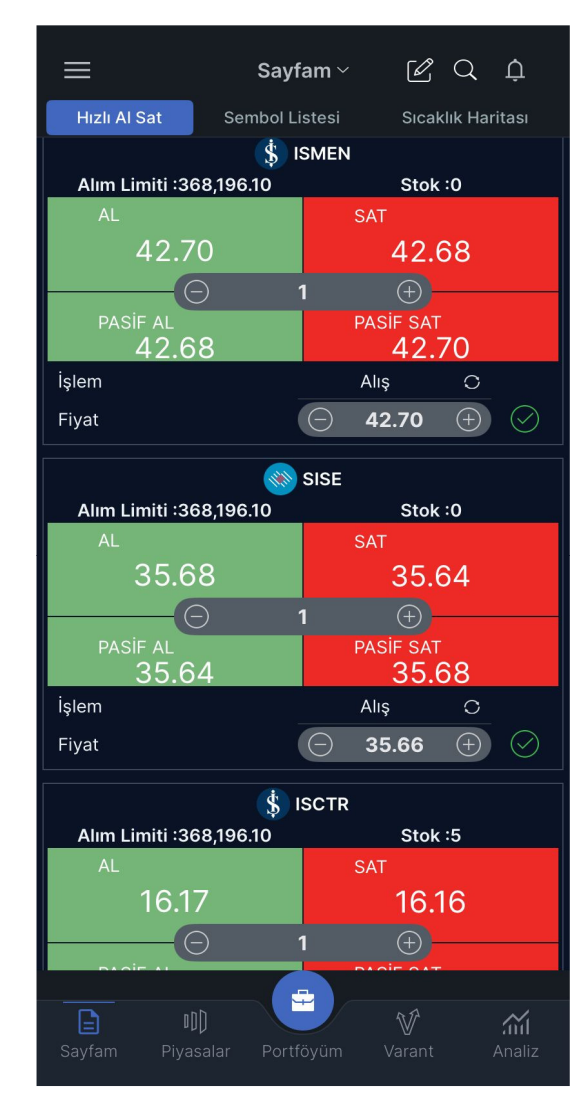

Hızlı Al Sat sekmesinden sayfadaki sembollerde hızlı alım satım emri iletilebilir.

Sıcaklık haritası sekmesi ile sembollerin güncel durumu takip edilebilir.

## TradeMaster Mobile Ayarlar

Solda hamburger menüde bulunan Ayarlar sayfası ile;

- Tema,
- Dil Seçimi,
- Portföy Zaman Aşımı,
- Emir Onay Penceresi (açma/kapatma)
- Hazır Emir Miktarları belirleme
- Yazı Boyutu,
- Bildirim Ayarları (açma/kapatma)

ve daha birçok uygulama ayarı yönetilebilir.

# < Ayarlar Uygulama Ayarları Sembol İzleme/Detay Ekran Ayarları Portföy Ayarları Emir İletim Ayarları Grafik Ayarları

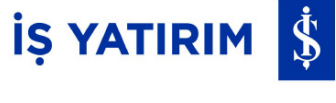

#### TradeMaster Mobile Yatırım Fonları

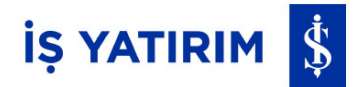

\*

5 Yıl

Hamburger menü veya Portföyüm sayfasındaki kısayol butonları ile Yatırım Fonları sayfasına ulaşılabilir.

Bu sayfada fon detay ve getirileri incelenebilir, kişiye özel fon listesi oluşturularak yatırım fonları yakından takip edilebilir.

En çok kazandıranlar ekranı ile farklı vadelerde en çok kazandıran fon grupları ve o gruplar altında yer alan yatırım fonları görüntülenebilir.

| < Yatır                                               | ım Fonları                                          |                                                    | ţ                                            | <i>≣</i> Γ         | 7   | < Ya                   | atırım F           | onları                |
|-------------------------------------------------------|-----------------------------------------------------|----------------------------------------------------|----------------------------------------------|--------------------|-----|------------------------|--------------------|-----------------------|
| Fon Listes                                            | si Fav                                              | vorilerim                                          | En Çok Kaz                                   | zandıran           | lar | Fon Li                 | stesi              | Fav                   |
| IŞ PORTFÖY                                            | YÖNETİMİ A                                          | N.Ş.                                               | ~ (                                          | λ Fon A            | ra  | <b>\$</b> TTA<br>Fiyat | İŞ PORTF<br>Gün    | ÖY ALTIN<br>. Getiri  |
| <b>\$ ISS</b> iŞ PO<br>Fiyat                          | RTFÖY DEĞEF<br>Gün. Getiri                          | R SERBEST Ö:<br>Ay. Getiri                         | ZEL FON<br>Yıl. Getiri                       | Risk               | ☆   | 0.4202                 | 79 %               | 0.34                  |
| 0.147558                                              | %2.14                                               | %6.45                                              | %21.73                                       |                    | ~   | Fiyat                  | Gün<br><b>46</b> % | . Getiri              |
| 5 IOG IS PC<br>Fiyat<br>6.047031                      | Gün. Getiri<br>%0.85                                | Ay. Getiri<br>%2.00                                | Yıl. Getiri<br>%35.37                        | Risk<br>7          | X   | <b>\$</b> IOO<br>Fivat | İŞ PORTFÖ<br>Gün   | ÖY İKİNCİ<br>. Getiri |
| <b>\$ YPN</b> iŞ P<br>Fiyat<br><b>52.826078</b>       | ORTFÖY YİRM<br>Gün. Getiri<br>%0.65                 | iNCİ SERBES<br>Ay. Getiri<br>%3.26                 | T (DÖVİZ-POUN<br>Yıl. Getiri                 | D) FON<br>Risk     | ☆   | 2.8218                 | 75 %               | 0.42                  |
| <b>\$ MGB</b> is F<br>SEF<br>Fiyat<br><b>1.102068</b> | PORTFÖY MUT<br>RBEST FON (H<br>Gün. Getiri<br>%0.44 | LAK GETİRİ H<br>İSSE SENEDİ<br>Ay. Getiri<br>%3.33 | IEDEFLİ HİSSE S<br>YOĞUN FON)<br>Yıl. Getiri | ENEDİ<br>Risk<br>2 | ☆   |                        |                    |                       |
| 💲 IOP iş po                                           | ORTFÖY ODEA                                         | BANK PARA P                                        | 'İYASASI (TL) FC                             | NU                 | ☆   |                        |                    |                       |
| Fiyat<br><b>3.843434</b>                              | Gün. Getiri<br>%0.44                                | Ay. Getiri<br>%3.82                                | Yıl. Getiri<br>%59.83                        | Risk<br>2          |     |                        |                    |                       |
| <b>\$ TSI</b> iş po<br>Borç                           | RTFÖY MAKS<br>CLANMA ARAQ                           | İMUM HESAP<br>LARI (TL) FO                         | KISA VADELİ<br>NU                            |                    | ☆   |                        |                    |                       |
| Fiyat<br><b>0.129857</b>                              | Gün. Getiri<br>%0.43                                | Ay. Getiri<br>%0.65                                | Yıl. Getiri<br>%0.65                         | Risk<br>1          |     |                        |                    |                       |
| 💲 100 iş po                                           | ORTFÖY İKİNC                                        | İ PARA PİYAS.                                      | ASI (TL) FON                                 |                    | *   |                        |                    |                       |
| Fiyat<br>2.821875                                     | Gün. Getiri<br>%0.42                                | Ay. Getiri<br>%3.78                                | Yıl. Getiri<br>%59.57                        | Risk<br>2          |     |                        |                    |                       |
| 💲 TI1 iş po                                           | RTFÖY PARA F                                        | PİYASASI (TL)                                      | FONU                                         |                    | ☆   |                        |                    |                       |
| Fiyat<br>1,023.73959<br>2                             | Gün. Getiri<br>%0.41                                | Ay. Getiri<br>%3.75                                | Yıl. Getiri<br>%58.40                        | Risk<br>2          |     |                        |                    |                       |
| <b>A</b>                                              |                                                     |                                                    | ti                                           |                    |     |                        |                    |                       |

|                                                                                                    |           | <             |                            |                      | 100               | ۹                       |         |    |
|----------------------------------------------------------------------------------------------------|-----------|---------------|----------------------------|----------------------|-------------------|-------------------------|---------|----|
| <azai< th=""><th>ndıranlar</th><th>\$</th><th>IO<br/>iş p</th><th><b>)</b><br/>ortföy i</th><th>KİNCİ PARA</th><th>PİYASASI (TL</th><th>.) FON</th><th></th></azai<> | ndıranlar | \$            | IO<br>iş p                 | <b>)</b><br>ortföy i | KİNCİ PARA        | PİYASASI (TL            | .) FON  |    |
|                                                                                                    | 📌<br>Risk | 1             | ₿2                         | .82187               | <b>'5</b> 0.0118: | 31 %0.42                |         |    |
|                                                                                                    |           | G             | enel                       | Detay                | Fon Ka            | rşılaştırma             | Dağılın |    |
| NU                                                                                                    | Risk<br>4 |               | 2.84 -<br>2.82 -<br>2.8 -  |                      |                   |                         |         |    |
|                                                                                                    | Risk<br>2 |               | 2.78 -<br>2.76 -<br>2.74 - |                      |                   |                         |         |    |
|                                                                                                    |           |               | 2.7<br>28/04               | /25 (                | 06/05/25          | 13/05/25                | 21/05/: | 25 |
|                                                                                                    |           | 17            | Ay                         | З Ау                 | 6 Ay              | 1 Yıl                   | 3 Yıl   |    |
|                                                                                                    |           | Get           | iri Bil                    | gileri               |                   |                         |         |    |
|                                                                                                    |           | Günli<br>% 0. | ük (%)<br>42               |                      |                   | Haftalık (%)<br>% 0.88  |         |    |
|                                                                                                    |           | Aylık<br>% 3. | (%)<br>78                  |                      |                   | 3 Aylık (%)<br>% 11.16  |         |    |
|                                                                                                    |           | 6 Ayl<br>% 24 | ık (%)<br>I.85             |                      |                   | 1 Yıllık (%)<br>% 59.57 |         |    |
|                                                                                                    |           |               |                            |                      |                   |                         |         |    |

En Çok

Yıl. Getir

Yıl. Getii %59.57

Favorilerim

Ay. Getiri

Av. Getiri

CLANMA ARACLARI (TL) I Av. Getiri

#### TradeMaster Mobile TradingView Grafik

Hamburger menü ve şirket kartı sayfası üzerinden TradingView grafiklerine ulaşılabilir.

Bu sayfada istenilen kıymet, arama tabından seçilerek açılan grafik üzerinde teknik analiz çalışılabilir. İstenilen indikatör ve formasyon uygulanabilir.

TradingView sayfasında Sembol Ara alanına tıklandığında hem incelenen sembol değiştirilebilir hem de açılan ekrandaki Bölen Sembol seçimi ile fiyat grafiğinin döviz ve endeks bazlı gösterimi sağlanabilir.

TradingView grafiklerinin son kaydedilen formasyon ve indaktörler ile açılabilmesi özelliği Grafik Ayarları'ndan yönetilebilir.

| < 🗙 xu1          | 00 Q             | $\bigotimes$    |                                       |  |
|------------------|------------------|-----------------|---------------------------------------|--|
| <b>†</b> 9,960.9 | 5                | İH : 18,602     | 69.95 (0.71 %)<br>,955,710   10:51:32 |  |
| Genel D          | etay İlişkili Ha | ıberler X (twit | ter)                                  |  |
| Özet Detay       |                  |                 |                                       |  |
| Düşük            |                  |                 | Yüksek                                |  |
| 9,923.64         | Son 9,960        | 0.95 🔺          | 9,982.44                              |  |
| Son              | Fai              | <sup>-</sup> k  | % Fark                                |  |
| 9,960.95         | 69.95            |                 | 0.71                                  |  |
| Kapanış          | İşlem Adedi      |                 | İ.Hacmi                               |  |
| 9,891.00         | 618,38           | 0,104 18        | 3,602,955,710                         |  |
|                  | Gra              | fik             | ^                                     |  |
| 1.Dk             | 5.Dk             | 60.Dk           | Günlük                                |  |
|                  |                  |                 | ₺\$                                   |  |
| 9,980            |                  | ٨               |                                       |  |
| 9.960            | 1                | $\Lambda$ .     | A                                     |  |
|                  |                  | VV~~-           |                                       |  |
| 9,940            |                  |                 | $\sim$                                |  |
| .9.1° 0 M        |                  |                 |                                       |  |
| Jon              | V m              |                 |                                       |  |
| 2,000            | /                | leaders and     |                                       |  |
| 25/09 25/09 25   | /09 25/09 25/09  | 26/09 26/09 26  | /09 26/09 26/09                       |  |
| 17:12 17:23 17   | :34 17:45 17:56  | 10:05 10:16 10  | 27 10:38 10:49                        |  |
|                  |                  |                 |                                       |  |
| Yüksek           | Düşük Al         | iş Satiş        | Işlem Adedi                           |  |
| 9,902.44         | 3,323.04 0.0     | 0.00            | 010.30 1011                           |  |
| Haberler         |                  |                 |                                       |  |
|                  |                  |                 |                                       |  |
| <u> </u>         | nnh              | AR              | ~.                                    |  |
|                  | iveceler .       |                 |                                       |  |
| liste1 P         | iyasalar Portfö  | yum Varar       | nt Analiz                             |  |

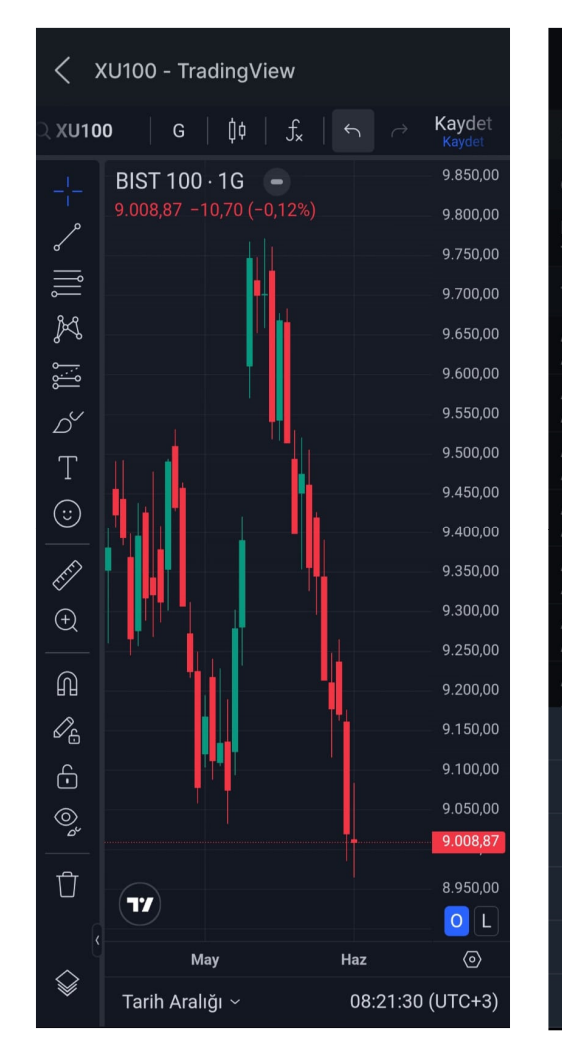

# İŞ YATIRIM 💲

| < Sembol Seçiniz                         |  | Onayla                           |  |  |
|------------------------------------------|--|----------------------------------|--|--|
|                                          |  | Bölen Sembol<br><b>Seçiniz</b> ~ |  |  |
| Önceki Aramalarım                        |  |                                  |  |  |
| SCTR<br>T. IS BANKASI C GRUBU            |  |                                  |  |  |
|                                          |  | ~                                |  |  |
| A1CAP<br>A1 CAPITAL YATIRIM              |  |                                  |  |  |
| A1YEN<br>A1 YENILENEBILIR ENERJI         |  |                                  |  |  |
| ACSEL<br>ACISELSAN ACIPAYAM SELULOZ SAN. |  |                                  |  |  |
| ADEL<br>adel kalemcilik                  |  |                                  |  |  |
| ADESE<br>ADESE GAYRIMENKUL YATIRIM       |  |                                  |  |  |
| ADESET<br>ADESE.TE TEMERRUT              |  |                                  |  |  |
| ADGYO<br>Adra gmyo                       |  |                                  |  |  |
| Bölen Yok                                |  |                                  |  |  |
| USDTRY                                   |  |                                  |  |  |
| EURTRY                                   |  |                                  |  |  |
| GBPTRY                                   |  |                                  |  |  |
| XU100                                    |  |                                  |  |  |
| TUFE                                     |  |                                  |  |  |

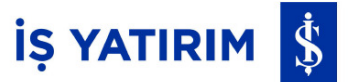

# **TradeMaster Mobile**

Yeni Nesil Borsa İşlem Platformu